## Library Guide to Searching for Streaming Video from Highlands University Libraries

## Accessing Library Databases

- 1. Go to the main library webpage: www.nmhu.edu/library
- 2. Click on **Databases by Subject** on the menu on the left hand side of the library webpage.

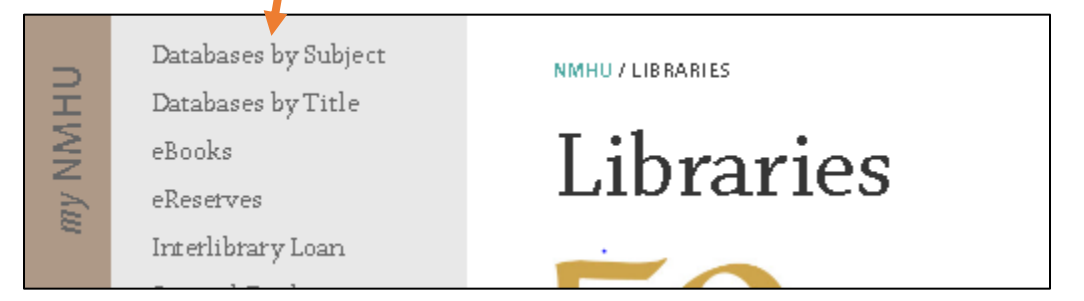

3. From the list of subject, click on Videos on the subject list

| Or, start your search in one of our g<br>Academic Search Complete<br>ProQuest Research Library<br>OmniFile Full Text (Wilson) | ene <sup>r</sup> al databases:   |
|----------------------------------------------------------------------------------------------------|----------------------------------|
| ånthronology                                                                                                    | Га, онасе                        |
| årt                                                                                                    |                                  |
| Biography                                                                                                    | Library and Info. Science        |
| Biology                                                                                                    | l iterature                      |
| Book Reviews                                                                                                    | Marketing                        |
| Business                                                                                                    | Mathematics                      |
| Career Guidance                                                                                                    | Me dia Arts                      |
| Chemistry                                                                                                    | Music                            |
| Computer Science                                                                                                    | Na ive American/Hispano          |
| Counseling                                                                                                    | Nursing and Health Sci.          |
| Criminal Justice                                                                                                    | Performing Arts                  |
| Earth Science                                                                                                    | Philosophy and Religion          |
| Education                                                                                                    | Ph <mark>ysics</mark>            |
| Engineering                                                                                                    | Po <mark>l</mark> itical Science |
| English                                                                                                    | Ps <mark></mark> rchology        |
| Environmental Sciences                                                                                                    | Sc <mark>e</mark> nce            |
| Exercise and Sports Sciences                                                                                                  | So <mark>zial Work</mark>        |
| Forestry                                                                                                    | So <mark>ciology</mark>          |
| General, Academic                                                                                                    | Sp <mark>anish</mark>            |
| General, Non-Academic                                                                                                    | Ti <mark>s</mark> al Databases   |
| History                                                                                                    | Videos                           |
| Home and Garden, Self-Help                                                                                                    | Women's Studies                  |
|                                                                                                    |                                  |

4. On the Videos webpage, click on the title of the video database you would like to access.

|           | Subject: Videos                                                                                                    |   |
|-----------|----------------------------------------------------------------------------------------------------|---|
|           | Subject Specific                                                                                                    |   |
| full-text | Films on Demand - Humanities and Social Science<br>Streaming access to films and television shows in the humanities and social<br>sciences.                 |   |
| full-text | JoVE Advanced Biology<br>JoVE is a video database dedicated to teaching laboratory fundamentals<br>through simple, easy to understand video demonstrations. |   |
| full-text | JoVE Basic Biology<br>JoVE is a video database dedicated to teaching laboratory fundamentals<br>through simple, easy to understand video demonstrations.    |   |
| full-text | JoVE Chemistry<br>JoVE is a video database dedicated to teaching laboratory fundamentals<br>through simple, easy to understand video demonstrations.        |   |
| full-text | JoVE Environmental Science<br>JoVE is a video database dedicated to teaching laboratory fundamentals                                                        | • |

- 5. If you are off campus, you will be prompted to login using your NMHU username and password.
  - a. Your username is everything before the @ symbol of your student email (ex. jdoe93 would be the user name for a student with the email jdoe93@live.nmhu.edu)
  - b. Your password must have been changed from the temporary password.
  - c. If you are accessing the database from a work computer, please note some institutions have strict firewalls (schools, government agencies, hospitals). You may have to contact your IT department to get into our resources.
- 6. The search interface will vary depending on which video database you have selected. For database specific tutorials, please visit the library's tutorial webpage: <a href="http://www.nmhu.edu/library/reference-information-services/library-tutorials/">http://www.nmhu.edu/library/reference-information-services/library-tutorials/</a>

Need further assistance? Please contact the library at 505-454-3401 or libinfo@nmhu.edu.